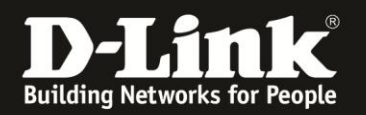

## Anleitung zum Auslesen des WLAN-Schlüssels

Für DCM-704

Sollten Sie den WLAN Schlüssel des Routers nicht mehr kennen, können Sie ihn über die Konfigurationsoberfläche des DCM-704 auslesen. Dies ist lediglich über eine LAN oder WLAN Anbindung an den DCM-704 möglich.

1. Greifen Sie per Webbrowser auf die Konfiguration des DCM-704 zu. Die Standardadresse ist <u>http://192.168.0.1</u>.

2. Loggen Sie sich in die Konfiguration des DCM-704 ein.

Als "Benutzername" geben Sie admin ein.

Als "Passwort" geben Sie **password** ein. Dies ist das Standardpasswort. Sollten Sie es geändert haben, geben Sie Ihr geändertes Passwort bitte ein.

Klicken Sie auf Anmelden.

| 🕘 Residential Gateway Log              | gout - Mozilla Firefox                                                                                                    | _ 8 × |
|----------------------------------------|----------------------------------------------------------------------------------------------------|-------|
| Datei Bearbeiten Ansicht               | Gironik Lesezeichen Egtras Hilfe                                                                                                    |       |
| 🔶 🔶 🏠 😵 🤆                              | 😵 192.168.0.1 🚔 😭 👻 🤁 🕌                                                                                                    | P     |
| <b>D</b> 192.168.0.1 <b>D</b> 192.168. | .0.50 D 192.168.1.1 📄 192.168.15.1 🦳 DFL 😲 DFL-160 💭 DSL-321 🗍 DSL-380T 🗍 DynDNS 🔩 ShieldsUPI 🔞 Speedtest.net 🧳 UM Speedtest 🐻 DNS Resolver Check D version.txt D info. | txt » |
| D Residential Gateway Logout           | it +                                                                                                    |       |
|                                        |                                                                                                    |       |
|                                        |                                                                                                    |       |
|                                        | Anmelden                                                                                                    |       |
| D.T. Sml                               |                                                                                                    |       |
| D'LIIK                                 | Anmelden<br>Bitte geban Sie Benutzername und Rasswort ein um sich anzumelden                                                                                            |       |
|                                        | bite geben die behutzenname und i asswort ein um sich anzumeiden.                                                                                                    |       |
|                                        |                                                                                                    |       |
|                                        | Benutzername                                                                                                    |       |
|                                        |                                                                                                    |       |
|                                        |                                                                                                    |       |
|                                        |                                                                                                    |       |
|                                        |                                                                                                    |       |
|                                        | Your default user name and password for logging in to these web pages are "admin" and "password". Please change your password under the [Security] menu in order to man | age   |
|                                        | your gateway device safely.                                                                                                    |       |
|                                        | Der Standardhemutzername ist "admin" und das Standardnasswort ist "nassword". Zur Verbessenung der Sicherheit ändern Sie hitte das Passwort im ISecurity1-Menü          |       |
|                                        |                                                                                                    |       |
|                                        |                                                                                                    |       |
|                                        | Diagnose                                                                                                    |       |
|                                        | Austunren Wert (114,000,000 Hz ~ 858,000,000 Hz) Aktion                                                                                                    |       |
|                                        | Peste Downstream Prequenz einstellen Anwenden Loschen                                                                                                    |       |
|                                        |                                                                                                    |       |
|                                        |                                                                                                    |       |

| 0- | × |
|----|---|

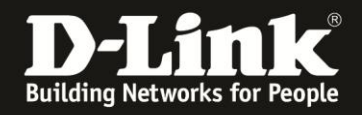

3. Wählen Sie oben das Menü **Wireless** und links das Menü **Haupt-WLAN** aus, wenn Sie den WLAN-Schlüssel Ihres **Haupt-WLAN**s auslesen möchten.

Wählen Sie links das Menü **Gast-WLAN** aus, falls Sie **Gast-WLAN**s eingerichtet haben und dessen WLAN-Schlüssel auslesen möchten.

4. Bei **WPA-Pre-Shared Schlüssel**, rechts neben dem Eingabefeld, setzen Sie bei **Schlüssel anzeigen** einen Haken.

Nun wird Ihr WLAN-Schlüssen in dem Eingabefeld angezeigt.

| Residential Gateway Configuration: Data Baseboilen Assist Chronic I | Wireless - Primary Network - Mozilla Fir                                                                                                    | efox                                                                                                    |                      |                                                                                                    | ×  |
|---------------------------------------------------------------------|----------------------------------------------------------------------------------------------------|----------------------------------------------------------------------------------------------------|----------------------|----------------------------------------------------------------------------------------------------|----|
|                                                                     |                                                                                                    |                                                                                                    |                      |                                                                                                    |    |
| • • • • • • • • • • • • • • • • • • •                               | .1/wanPrimaryNetwork.asp                                                                                                    | ~ ~ ~                                                                                                    |                      | Set and the set of the set of the | ~  |
| D 192.168.0.1 D 192.168.0.50 D 19.                                  | 2.168.1.1 📋 192.168.15.1 📋 DFL 💟 I                                                                                                    | DFL-160 [_] DSL-321 [_] DSL-380T [_]                                                                                                    | DynDNS               | UP! 🞯 Speedtest.net 🍯 UM Speedtest 📑 DNS Resolver Check D version.txt D info.txt                                                                                                    | >> |
| D Residential Gateway Configuration: Wirele                         | ess +                                                                                                    |                                                                                                    |                      |                                                                                                    |    |
| Status Grundeins                                                    | tellungen Erweiterte<br>Finstellungen                                                                                                    | Firewall Wireles                                                                                                    | s M                  | ITA Abmelden                                                                                                    |    |
| Status Grundelns                                                    | tellungen Erweiterte<br>Einstellungen<br>Wireless<br>802.11 Primärnetzwerk<br>Dieser Seite erlaubt es Ihnen of<br>DCM-<br>Primärnetzwerk<br>Netzwerkname (SSID)<br>Geschlossenes Netzwerk<br>AP Isolieren<br>WPA<br>WPA-PSK<br>WPA-PSK<br>WPA-PSK<br>WPA-PSK<br>WPA-Verschlüsselung<br>WPA Pre-Shared Schlussel<br>RADIUS Schlussel<br>Gruppenschlüssel<br>Aktualisierungsintervall<br>WPA-WPA2 Neu-Auth-Intervall<br>WPA-WPA2 Neu-Auth-Intervall | Firewall Wireles   die Konfiguration des primären   704 (00:26:82:71:4A:39)   Aktivieren   Deaktivieren   Deaktivieren   Deaktivieren   Deaktivieren   TKIP+AES   00   3600   Deaktivieren | s M<br>n WLAN-Netzwe | TA   Abmelden     erkes und seiner Sicherheitseinstellungen vorzunehmen.     Automatische Sicherheitskonfiguration     WPS     WPS     WPS-Test am Gekkaus vict,<br>mit Hill vor WFP. Protectal Step;<br>men WLAN-Chents in Ihmen database Neuwark etablisten.     Gerätenamen   D-Link_AP     WPS-Setup AP     UUID-2b01efcd4506f08e1d4a2963720a85fa     PIN:   Osför5912     Generiere AP Pin     WPS-Endgerät hinzufügen (hinzufügen eines Clients):     Hinzufügen(Linzufügen Querate MAC-Adresse(Authorisiere Client-MAC):                                                                                                    |    |
|                                                                     | 802.1x Authentifikation                                                                                                    | Deaktivieren                                                                                                    |                      |                                                                                                    |    |
| <u>ا</u>                                                            | Netzwerkschlüssel 1                                                                                                    |                                                                                                    |                      |                                                                                                    | •  |
| ×                                                                   |                                                                                                    |                                                                                                    |                      |                                                                                                    |    |